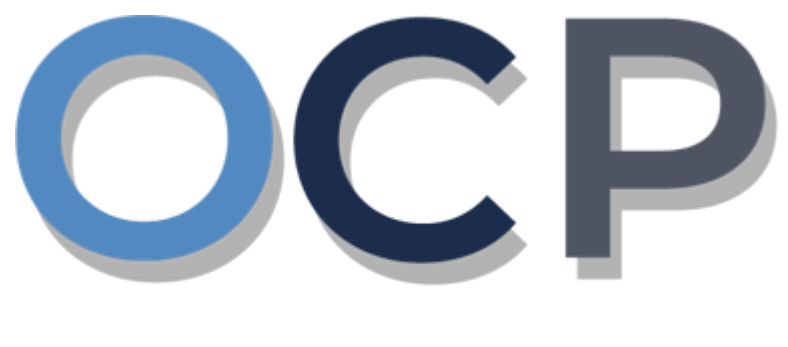

# ONE COMMON PORTAL

# User Guide Lodge General Form of Application to Register

### PURPOSE

This user guide acts as a reference for Lodging a General Form of Application to Register in the One Common Portal.

#### GLOSSARY

The following acronyms are used frequently:

| Term  | Meaning                                  |
|-------|------------------------------------------|
| OCP   | One Common Portal                        |
| ROCBN | Registry of Companies and Business Names |

### FURTHER ASSISTANCE

If you have any questions or issues while using OCP, please call us at +673-2380505 or send an email to <u>info.rocbn@mofe.gov.bn</u>

# **Table of Content**

| Topics                                            | Page     |
|---------------------------------------------------|----------|
| Lodge General Form of Application to the Register | <u>4</u> |

| LODGE GENERAL FORM OF<br>APPLICATION TO THE REGISTER |                                                                                                    |                                                              | Applica<br>Online | ant<br>User                                                         |                              |                                                                                             |                                    |
|------------------------------------------------------|----------------------------------------------------------------------------------------------------|--------------------------------------------------------------|-------------------|---------------------------------------------------------------------|------------------------------|---------------------------------------------------------------------------------------------|------------------------------------|
| Navi                                                 | gate to the OCP dashbo                                                                                               | oard.                                                        |                   |                                                                     |                              |                                                                                             |                                    |
| 2                                                    |                                                                                                    | lipha                                                        |                   |                                                                     |                              | + New Entity                                                                                | Muhammad Ashraf                    |
| C<br>Search<br>Disshboard                            | My Entities   Registration No Name   P00000027 Abd Events   P00000026 Tution School   P00000025 Steemboat Chronicles |                                                              |                   |                                                                     |                              | User Role<br>BusinessOwner<br>BusinessOwner<br>BusinessOwner                                | Status<br>Registered<br>Registered |
| Purchased<br>Items                                   | Unfinished Businesses                                                                                                | Finished Businesses                                          | Vic               | w All                                                               | ;                            |                                                                                             |                                    |
| Verify<br>Document                                   | Druft 12-Oct-2020   Application No CR52010121   Station 103                                                          | Approved<br>Application No CR52010122<br>Abd Events          | 12-Oct-2020       |                                                                     | No Informati                 | on Available                                                                                |                                    |
| Q<br>Payment<br>Search<br>I<br>Help                  | 05 Days Remaining 14 Days<br>Complex your humaness registration process<br>before cancellation<br>View Details       | Rejected<br>Application No CR52010122<br>Steamboat Chronicle | 12-Oct-2020<br>2  | Payment<br>Super Kids Toys<br>Address Change<br>Paid on 25 May 2020 | View All<br>30 BND<br>Online | Penalty<br>ABC Computer Services<br>Renewal Restration<br>Restration<br>Paid on 25 May 2020 | View AB                            |

Registered company will be displayed under the My Entities section or by clicking on

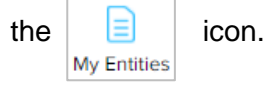

1. Click on a registered Company Name.

The General Details page will be displayed.

|                         |                 |                     | Actions Admin Rec 2                                    |
|-------------------------|-----------------|---------------------|--------------------------------------------------------|
| General Details         | General Details |                     |                                                        |
| Addresses               | Company         | Others              | Maintain Company                                       |
| Directors               | Company Status  | Search Payment      | Annual Return                                          |
| Shareholders            | incorporatic    | Request Certificate | Lodge General Form of Application to the Register      |
| Register of Controllers |                 | Request Extract     | Change of Company Name                                 |
| Filings                 | AGM Due D       |                     | Update Memorandum & Articles of Association<br>Details |
|                         |                 |                     | Update Address Details                                 |
|                         |                 |                     | Update Shareholder Details                             |
|                         |                 |                     | Update Director Details                                |
|                         |                 |                     | Update Director Structure                              |
|                         |                 |                     | Update Register of Controllers                         |
|                         |                 |                     | Increase Share Capital                                 |
|                         |                 |                     | Allotment of Shares                                    |
|                         |                 |                     | Transfer Of Shares                                     |
|                         |                 |                     | Application to Strike Off Company                      |
|                         |                 |                     | Lodgement for Voluntary Winding Up                     |
|                         |                 |                     | Lodgement for Creditors Winding Up                     |
|                         |                 |                     | Lodgement for Involuntary Winding Up (Court<br>Order)  |
|                         |                 |                     | Withdrawal of Striking Off Application                 |

- 2. Click on the
- Registry

Lodge General Form of Application to the Register tab.

The Lodge General Form of Application to the Register page will be displayed.

| Lodge General Form of Application to the      | ne Register               |     |  |
|-----------------------------------------------|---------------------------|-----|--|
| Company Name 3 Sdn Bhd 🗖                      | 0000008                   | 3   |  |
| Document Name *                               | Company Application Histo | ory |  |
| Effective Date *                              | 06-Nov-2020               |     |  |
|                                               |                           | 4   |  |
| Documents to be uploaded                      |                           |     |  |
| General Form of Application to the Register * | Doc 1.png                 | 0   |  |
|                                               | Choose Files              |     |  |
| Supporting Documents                          | Choose Files              |     |  |
|                                               |                           |     |  |
|                                               |                           |     |  |
|                                               |                           |     |  |

3. Enter the details for **Lodge General Form of Application to the Register** page as per the example below.

| Field          | Example                     |
|----------------|-----------------------------|
| Document Name  | Company Application History |
| Effective Date | Today's date                |

*Note:* The documents that can be lodged include, but not limited to, the following:

- · Particulars of a Contract in Relation to Shares
- Notice of Receivers and Managers
- Appointment of Receivers and Managers
- Abstract of Receipts and Payments
- Declaration of Compliance
- Notice to Dissenting Shareholders
- Resolution
- Reduce Share Capital Document
- 4. Click on the Choose Files button to upload the General Form of Application to the

#### Register.

5. Click on the Submit button.

The Payment page will appear.

- For payment via credit card, refer to User Guide Payment.
- For payment over the counter, take note of the <u>Application ID</u> and <u>total payment</u> and visit the ROCBN counter to make the payment.